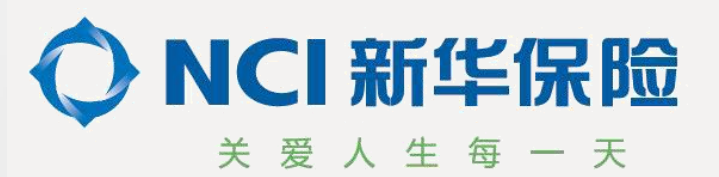

# 新华保险自助理赔操作手册

新华人寿保险股份有限公司上海分公司 2025年2月10日

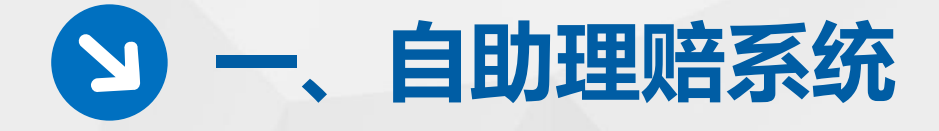

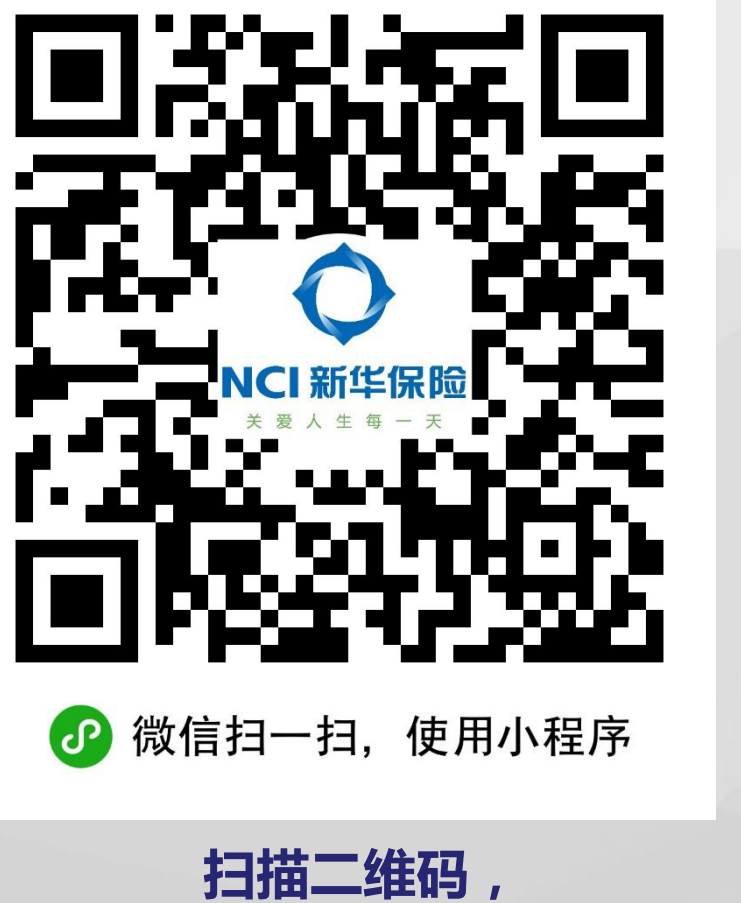

进入

|   | J-1, | IC/11/11/11/17 |  |
|---|------|----------------|--|
| 甘 | 二组   | <b>註码</b> ,    |  |
|   | 助理   | 賠页面            |  |

| •n1 4 | P国移动 <sup>,</sup> | ? îi<br>îiî | <sup>11:31</sup><br>筑 <b>e</b> 赔 | @ <del>1</del> | • • • 0 |
|-------|-------------------|-------------|----------------------------------|----------------|---------|
|       |                   |             |                                  |                |         |
|       | 4                 | 请输入用户名      |                                  |                |         |
|       | £                 | 请输入密码       |                                  |                | 0       |
|       |                   |             |                                  |                |         |
|       | _                 |             |                                  |                | _       |
|       |                   | 立艮          | 『登录                              |                |         |
|       |                   |             |                                  |                |         |
|       |                   |             |                                  |                |         |
|       |                   |             |                                  |                |         |
|       |                   |             |                                  |                |         |
|       |                   |             |                                  |                |         |
|       |                   | 忘记用户名/密码    |                                  | 立即注册           |         |
|       |                   |             |                                  |                |         |

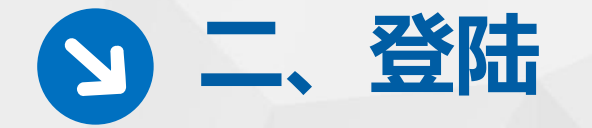

#### 输入用户名及密码,登陆小程序

> 账号为主被保险人证件号,密
 码为证件号后六位。
 > 证件号不足6位为证件号全字
 串,不区分大小写。

| •■■中国移动 | <b>?</b> 11:31 | @ 🕇 🗿 31% | <b>6</b> 🛄 |
|---------|----------------|-----------|------------|
|         | 谐筑e赔           | •••       | Θ          |
|         |                |           |            |
|         |                |           |            |
|         | 连检》田白夕         |           |            |
|         | <b></b>        |           |            |
| £       | 请输入密码          | 0         |            |
|         |                |           |            |
|         |                |           |            |
|         |                |           |            |
|         | 立即登录           |           |            |
|         |                |           |            |

# 三、掌上理赔三部曲

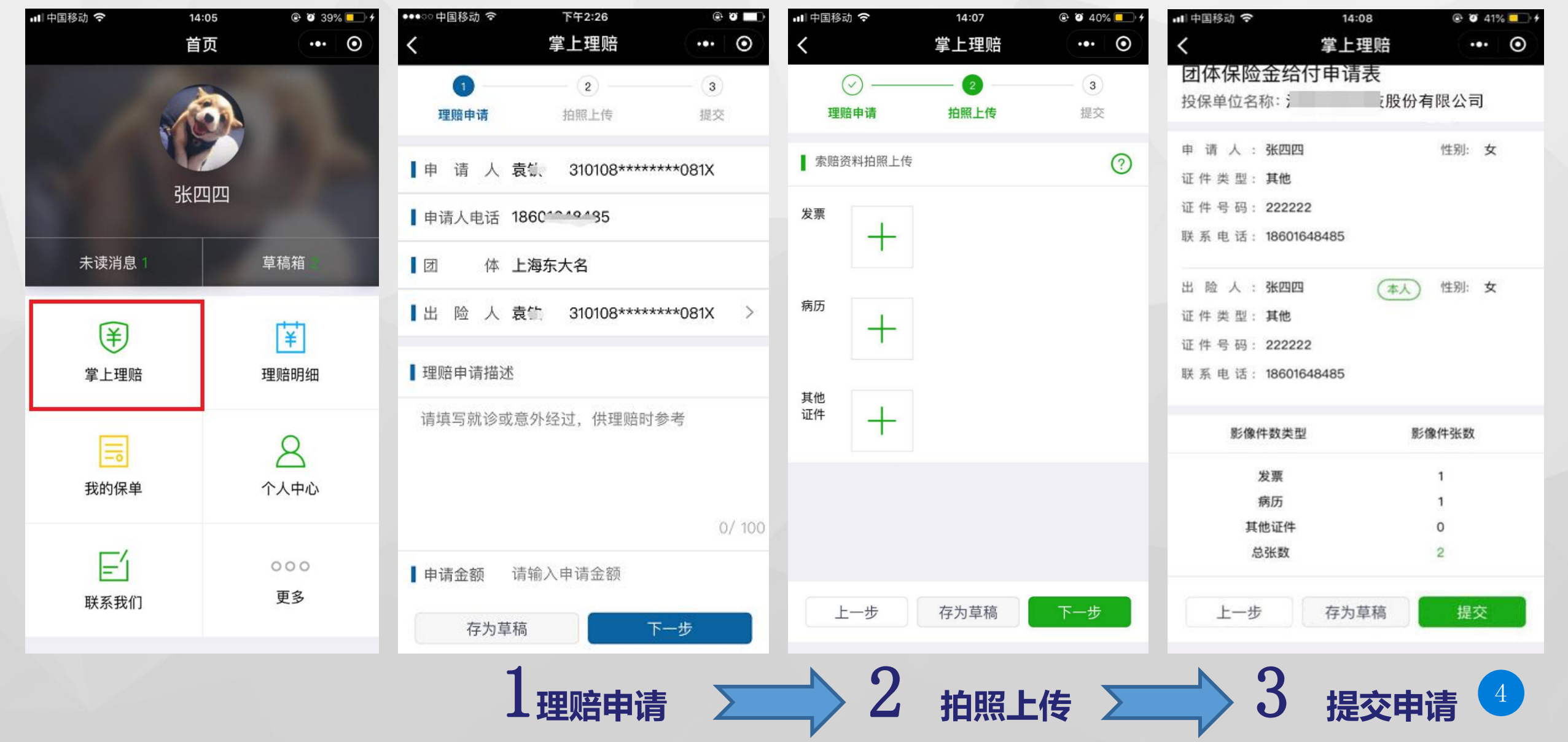

**习三、掌上理赔**——理赔申请

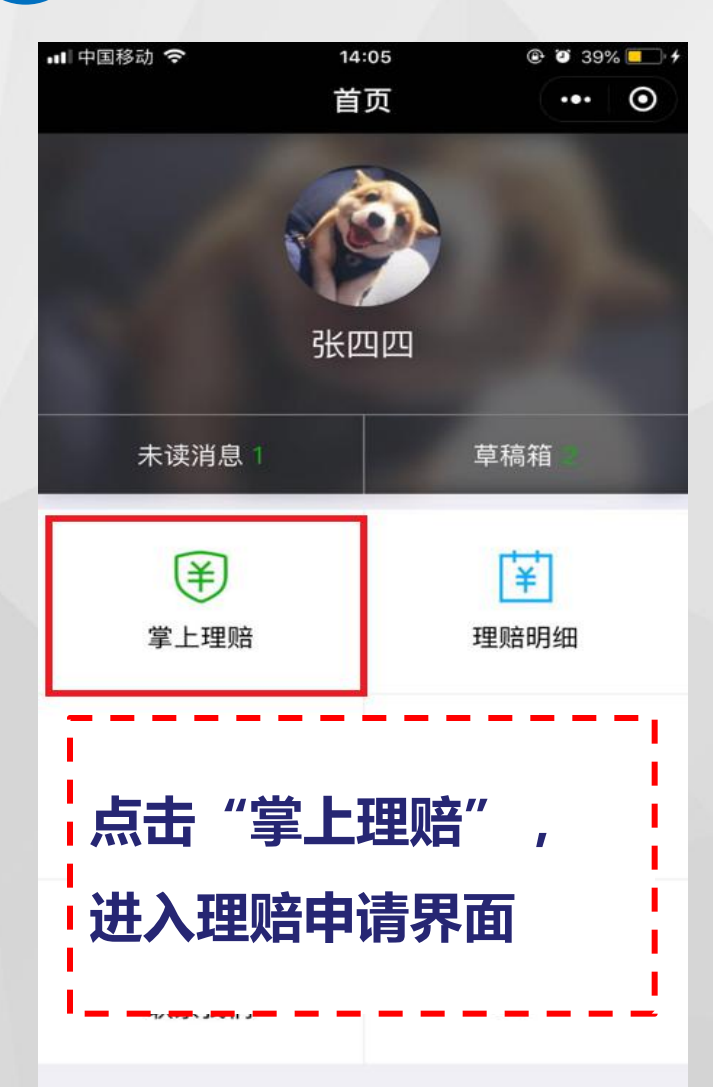

| •00 <b>中</b> | 国移动        | (0-         |                  | <sup>下午2:26</sup><br>掌上理赔 | ®        | •     |
|--------------|------------|-------------|------------------|---------------------------|----------|-------|
|              | 0          |             |                  |                           |          |       |
| 玛            | 宇宙         | 请           |                  | 拍照上传                      | 3 提交     |       |
| 申            | 请          | 人           | 袁锁、              | 310108****                | ****081X |       |
| 申请           | 青人电        | 话           | 18601            | AAA35                     |          |       |
| 团            |            | 体           | 上海东              | 天大名                       |          |       |
| 出            | 险          | 人           | 袁竹               | 310108****                | ****081X | >     |
| 理则           | 音申译<br>軍写討 | り<br>は<br>う | <b>述</b><br>艾意外约 | 至过,供理赔时                   | 参考       |       |
|              |            |             |                  |                           | 0        | / 100 |
| 申诮           | 青金額        | 页           | 请输入              | 、申请金额                     |          |       |
|              | 存          | 为车          | 植稿               |                           | 下一步      |       |
|              |            |             |                  |                           |          |       |

"申请金额"输入实际发票金额。 目前只支持医疗费用报销型险种, 单次理赔申请金额不得大于5000 元。

#### **习 三、掌上理赔**——拍照上传

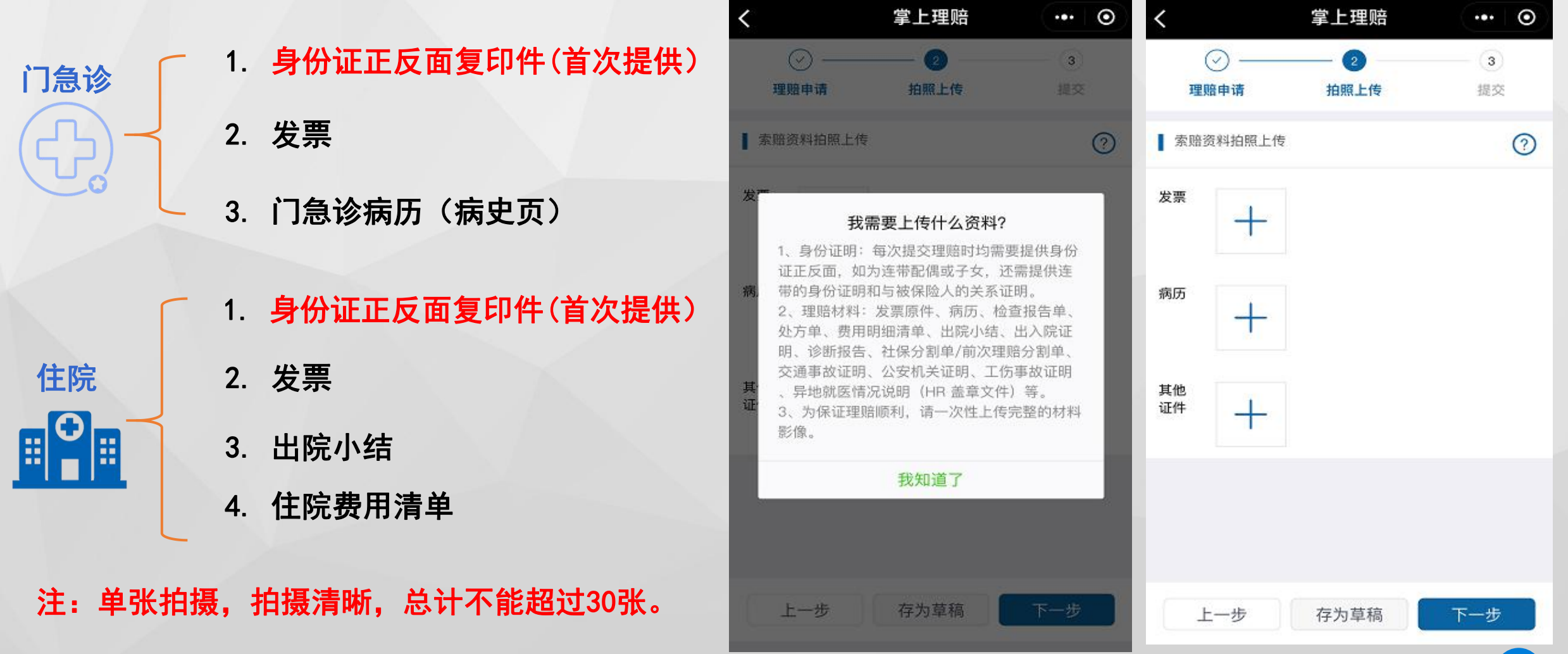

●●●□□ 中国移动 令

下午2:27

●●●○○ 中国移动 令

. . .

下午2:27

@ Ø 🗖

### **习 三、掌上理赔**——拍照上传

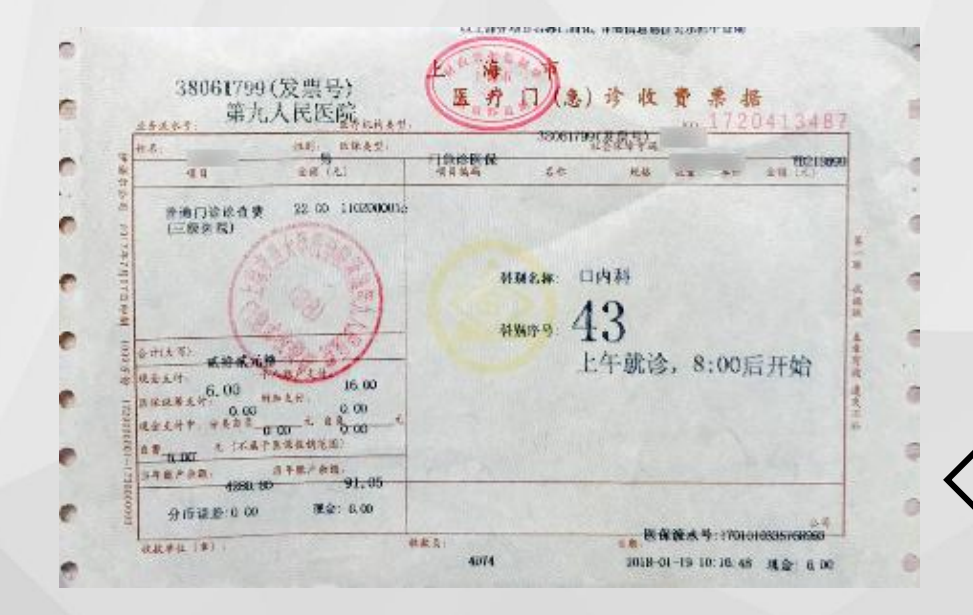

纸质材料保存6个月,所有的资料要求原件拍照上传。 影像要求:单张拍摄,且正面拍摄并保证内容清晰完整, 不要多张合拍。

✓ 正确的影像拍摄样例:发票平铺、俯视拍摄、文字水平、字迹清晰

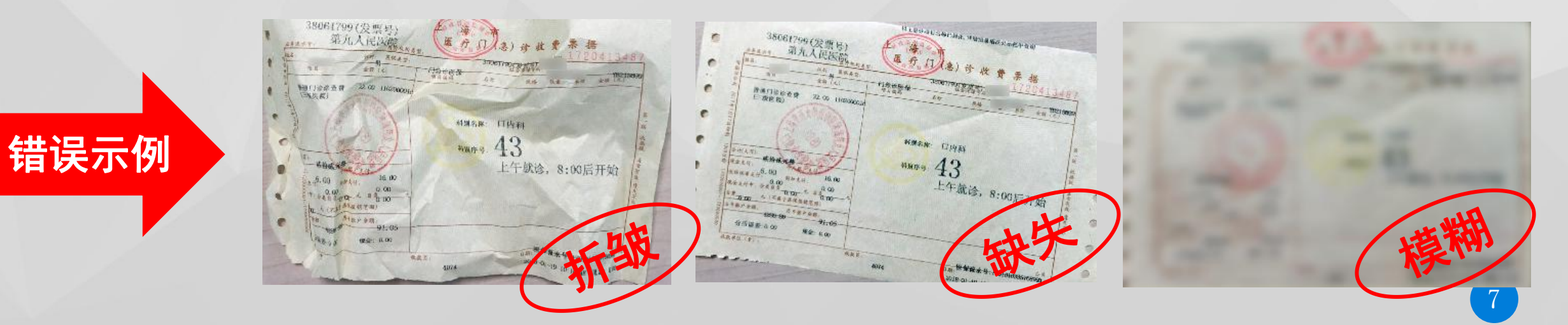

# **3 三、掌上理赔**——提交

> 提交界面点击"提交",完成理赔提交。

▶ 提交理赔之前,都可点击"存为草
 稿",暂存理赔,可后续编辑。

| <                | 掌上                    | 理赔   | ••• • |
|------------------|-----------------------|------|-------|
| 团体保险             | 金给付申请                 | 表    |       |
| 投保单位名            | 称:                    | 股份有限 | 良公司   |
| 申 请 人 :<br>证件类型: | 张四四<br>其他             |      | 性别: 女 |
| 证件号码:<br>联系电话:   | 222222<br>18601648485 |      |       |
| 出险人:             | 张四四                   | (本人) | 性别:女  |
| 证件类型:            | 其他                    |      |       |
| 证件号码:            | 222222                |      |       |
| 联系电话:            | 18601648485           |      |       |
| 影像(              | 牛数类型                  | 影像   | 件张数   |
| 3                | 发票                    |      | 1     |
| -                | 病历                    |      | 1     |
| 其                | 他证件                   |      | 0     |
| 泛                | 总张数                   | -    | 2     |
| 上一步              | 存为                    | 草稿   | 提交    |

14:08

··· 中国移动 令

@ 0 41%

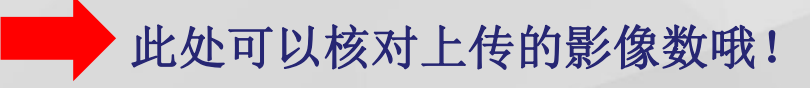

| ₊∎中国移动 🗢    | 14:05       | @ 🖉 39% 🔲 <del>f</del> |
|-------------|-------------|------------------------|
|             | 首页          | ••• •                  |
|             | でです。<br>张四四 |                        |
| 未读消息 1      |             | 草稿箱                    |
| (羊)<br>掌上理赔 |             | <mark>⋛</mark><br>理赔明细 |
| 我的保单        |             | <b>8</b><br>个人中心       |
| 上<br>联系我们   |             | 000<br>更多              |

| 💵 中国移动 🗢 |                          | 14:06                                             | • | <b>3</b> 40% | % 💶 '   |
|----------|--------------------------|---------------------------------------------------|---|--------------|---------|
|          |                          | 理赔明细                                              |   | •••          | $\odot$ |
|          | Q                        | 搜索关键词                                             |   |              | 0       |
|          | 已受理                      | 草稿箱                                               | Ē |              | ç,      |
| 暂<br>存   | 出险人:<br>创建日期:<br>最近修改日期: | 张四四<br>2018–10–19 14:06:21<br>2018–10–19 14:06:21 |   | ť            | Ì       |
| 已提交      | 出险人:<br>创建日期:<br>最近修改日期: | 张四四<br>2018–10–16 13:22:12<br>2018–10–16 13:22:13 |   |              |         |
| 已提交      | 出险人:<br>创建日期:<br>最近修改日期: | 张四四<br>2018–10–15 19:08:05<br>2018–10–15 19:08:07 |   |              |         |

命

提交完成的理赔和暂存的理赔 都显示在草稿箱中。

- ➢ 已提交的理赔只有查看功能,无法编辑和删除;
- ➢ 暂存的理赔有再次编辑、删 除功能。

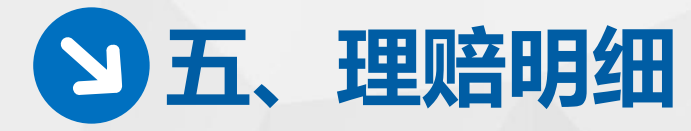

| 비 中国移动 🗢 | 14:05       | @ 🗿 39%          | 6 💶 🕈    |
|----------|-------------|------------------|----------|
|          | 首页          |                  | $\odot$  |
|          | <b>彩</b> 四四 | 0                |          |
| 未读消息 1   |             | 草稿箱              |          |
| ¥        |             | [ <sup>+</sup> + |          |
| 掌上理赔     |             | 理赔明细             |          |
| ,        |             |                  |          |
| 点击 "玛    | <b>里赔明细</b> | ",               |          |
|          | 甲吨安丛        | 的状态              | -        |
|          |             | -HJN//C          | <b>"</b> |
|          |             |                  |          |
|          |             |                  |          |

| •••• | 中国移    | 动令  | 下午3:03                        | @ Ø 💶 )  |
|------|--------|-----|-------------------------------|----------|
| <    |        |     | 理赔明细                          | (… ⊙)    |
| ∎理   | 赔基     | 基本信 | 這息                            | 已结案      |
| 見音   | 案      | 号:  | Al20190604015-4165564         | 6-001    |
| 保    | 单      | 号:  | 886823275905                  |          |
| 提ろ   | と日     | 期:  | 2019-06-04                    |          |
| 受现   | 里日     | 期:  | 2019-06-04                    |          |
| 结》   | 18日    | 期:  | 2019-06-04                    |          |
| 申诮   | 青金     | 额:  | 100.00                        |          |
| 赔作   | 寸 金    | 額:  | 70.00                         |          |
| 出    | 险      | 人:  | 袁钦                            |          |
| 影(   | 象资     | 料:  | 查看影像                          |          |
| 理贝   | 音 通    | 知:  | 查看通知                          |          |
| 若上   | 5<br>+ | 结   | <br>案,<br>本手 <sup>`</sup> 圣何" |          |
| 只    | 山      |     | 亘有                            | <b>,</b> |
|      |        | _   |                               |          |
| PJ   | ビ      |     | <b>看</b> 埋贻通知 <sup>-</sup>    | ቻ。 🕛     |
|      |        |     |                               |          |
|      |        | _   |                               |          |

| 10 00 24 04                              |                                 | 1.000                  |                       | 个人理题                       | 8通知书                |                                                                                                    |                   |
|------------------------------------------|---------------------------------|------------------------|-----------------------|----------------------------|---------------------|----------------------------------------------------------------------------------------------------|-------------------|
| 投保单位:<br>主被保险人;                          | 姓名:                             | 上海东7<br>復              | CS .                  |                            | 保里号<br>证件号          | 6g: 88882325<br>6g: 3101****                                                                                                    | 9905<br>081X      |
| 连带被保险。<br>之前位 <i>应</i> 门                 | 人姓名:                            |                        |                       |                            | 证件号<br>工具:          | 61:                                                                                                    |                   |
| 9年12月1日 1                                |                                 | GCO205                 | 000021P               |                            | 开户名                 | 取り                                                                                                    | 6 Lat. 1          |
| 理語收取日)                                   | 明:                              | 20190604               | 4.7                   |                            | 并户银<br>银行账          | 行:中国交派<br>号: 6222****                                                                                                    | 94997             |
| 2年公司前<br>1) 结付综合[<br>该案件共计:<br>查用赔付结果    | (2, 4 <u>年</u> )<br>团体意外<br>给付人 | 6563年346<br>国际集拾5      | 金人民币读<br>记整(PMB       | 拾元整(PM<br>7000)。           | 1870.00) ;          |                                                                                                    |                   |
| 暗付給种                                     |                                 | 医单总金属                  | 真扣除费用                 | 免除額                        | 题付比例                | 給付金額                                                                                                    | 后保留               |
|                                          |                                 |                        |                       |                            |                     | and a state of the state of the |                   |
| 综合研体意外<br>说明:<br>给付金要=【                  | <u>地区庁</u><br>影単总部              | 100.00<br>6 B (HD      | <u>p.co</u><br>除费用+免  | 8000<br>19000              | 1.00<br>tit:#i      | 1000                                                                                                    | <u>p</u> ∞        |
| 综合团体意外<br>说明:<br>路付金额=【<br>医疗账单费用        | NE(F)<br>NE(中位)3<br>119(田)      | 100.00<br>610- (11)    | _000<br>除费用+免         | 2000<br> EEE0] *EE1:       | 1.00<br>111:01      | 7000                                                                                                    | þα                |
| 综合活体意外<br>说明:<br>给付金额=【<br>底疗账单费用<br>收据号 | )底行<br>账单总部<br>]明细<br>          | 100.00<br>6番一(和<br>诊医院 | 0:00<br>除费用+免<br>批诊日期 | 2000<br> 短期)] *任作<br> 新华会校 | 1.00<br>I出例<br>和除金額 | 不予支付源因                                                                                                    | 10.00<br>10118/06 |

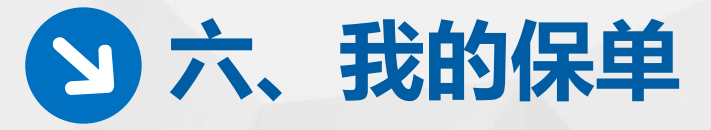

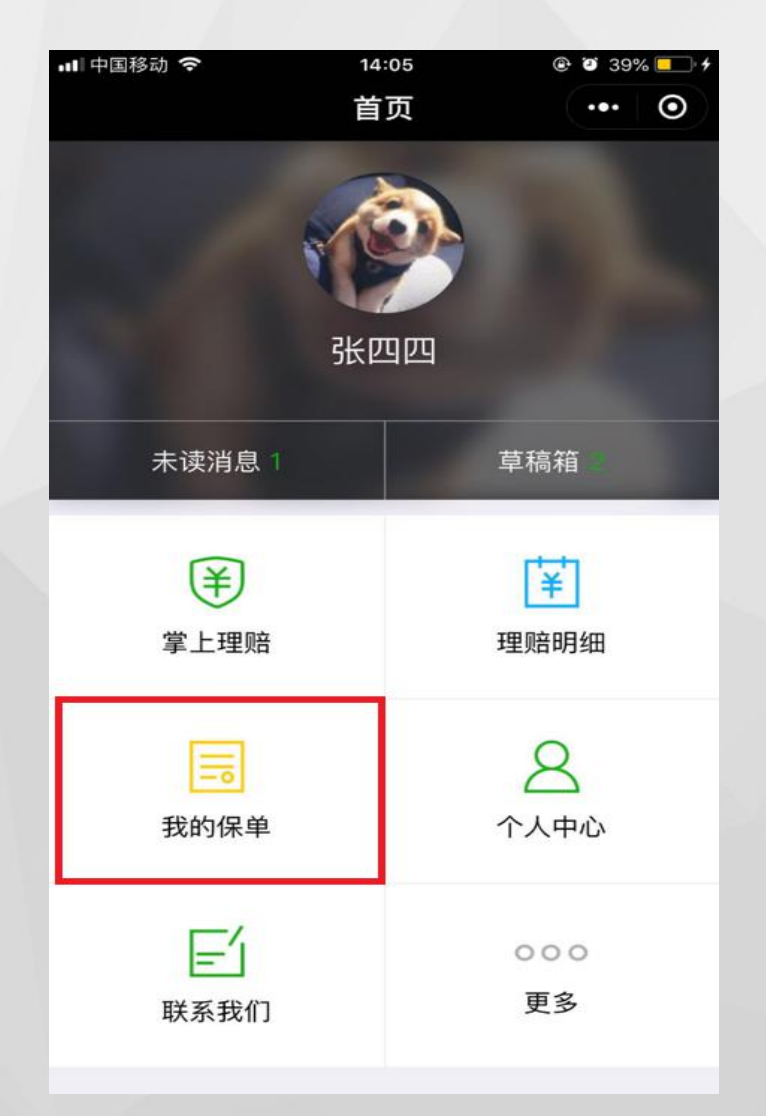

| 비 中国移动 🗢 | 14:08 | 41%   |
|----------|-------|-------|
| <        | 保单详情  | ••• • |
|          |       |       |
| ❹ 张四四    |       | +     |
| ● 张小四    |       | +     |
|          |       |       |
|          |       |       |
|          |       |       |
| 点击"我     | 的保单"  | ,     |
| 显示被保     | 险人的保  | 单信息   |
|          |       |       |
|          |       |       |
|          |       |       |
|          |       |       |
|          |       |       |

| ○○中国移动 令  | 下午3:21 ⑧ 🖲                                              |
|-----------|---------------------------------------------------------|
|           | 保单详情 ••• •                                              |
| 保单生效日     | 2019-01-30                                              |
| 保单终止日     | 2020-01-29                                              |
| 保险计划      | 计划A主被                                                   |
| 产品类型      | 住院津贴                                                    |
| 产品全称 产品描述 | 529附加华裕A款意外住院津贴团体医<br>疗保险<br>529附加华裕A款意外住院津贴团体医         |
|           | 疗保险。保障期间从2019-01-30至20<br>20-01-29。                     |
| 分单号       | 1302200032772798003065980                               |
| 保单生效日     | 2019-01-30                                              |
| 保单终止日     | 2020-01-29                                              |
| 保险计划      | 计划A主被                                                   |
| 产品类型      | 意外医疗                                                    |
| 产品全称      | 796附加华丰A款意外伤害团体医疗保<br>险                                 |
| 产品描述      | 796附加华丰A款意外伤害团体医疗保<br>险。保障期间从2019–01–30至2020–<br>01–29。 |
| 分单号       | 1302200032772798003065980                               |
| 保单生效日     | 2019-01-30                                              |
| 保单终止日     | 2020-01-29                                              |
| 保险计划      | 计划A主被                                                   |

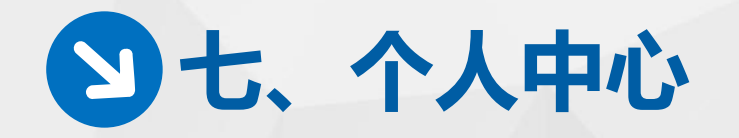

...

| ■中国移动 🗢 | 14:05 | @ 🖉 39% 💶 🗲                           | ●●●○ 中国移动 令    | 下午5:59       | • •   | <b>■</b> ■中国移动 🗢                | 14:09         |                                  |          |      |
|---------|-------|---------------------------------------|----------------|--------------|-------|---------------------------------|---------------|----------------------------------|----------|------|
|         | 首页    | ••• •                                 | <              | 个人中心         | ••• • | <                               | 常用出险人         | ·•• •                            |          |      |
|         | 1     |                                       |                | )            | >     | 出险人信息                           |               |                                  |          |      |
|         |       |                                       |                |              |       | 张四四                             |               | 股份有限公司                           |          |      |
|         | 张四四   |                                       | <b>了</b> 常用出险人 | 信息           | >     | 证件号: 222222<br>邮箱: 66666666@qq  | 手<br>I.com 生  | 机号: 18601648485<br>日: 19800101   |          |      |
| 未读消息    |       | 草稿箱                                   | 🌣 通知设置         |              | >     | 张小四                             |               | 股份有限公司                           |          |      |
|         |       | _                                     | i 关于我们         |              | >     | 证件号: 765*321<br>邮箱: 666666662@c | 手<br>iq.com 生 | 机号: 18601648485<br>日: 1980-01-02 |          |      |
| ¥       |       | ¥                                     |                |              |       |                                 |               |                                  |          |      |
| 掌上理赔    | _     | 理赔明细                                  |                | 退出登录         |       |                                 |               |                                  |          |      |
|         |       | 8                                     | ·              |              |       | ···II中国移动 令                     | 14:09         | @ 🗿 41% 🔲 🗲                      | 通知设置 ·   |      |
| 我的保单    |       | △ △                                   | ▲ "            | 个人中心"        | ,     | <                               | 通知设置          | ••• •                            |          |      |
|         |       | A A A A A A A A A A A A A A A A A A A |                |              | أعدر  | 理赔结案通知                          |               |                                  | 开启权限微信,  |      |
| F       |       | 000                                   | 「り设直」          | <b>彩用出陸ノ</b> | 、信息、  | 未结照会通知                          |               |                                  | 可通知问题件和组 | 吉案通知 |
| 联系我们    |       | 更多                                    | 通知设置           | 置            |       |                                 |               |                                  |          |      |
|         |       |                                       |                |              | '     |                                 |               |                                  |          |      |

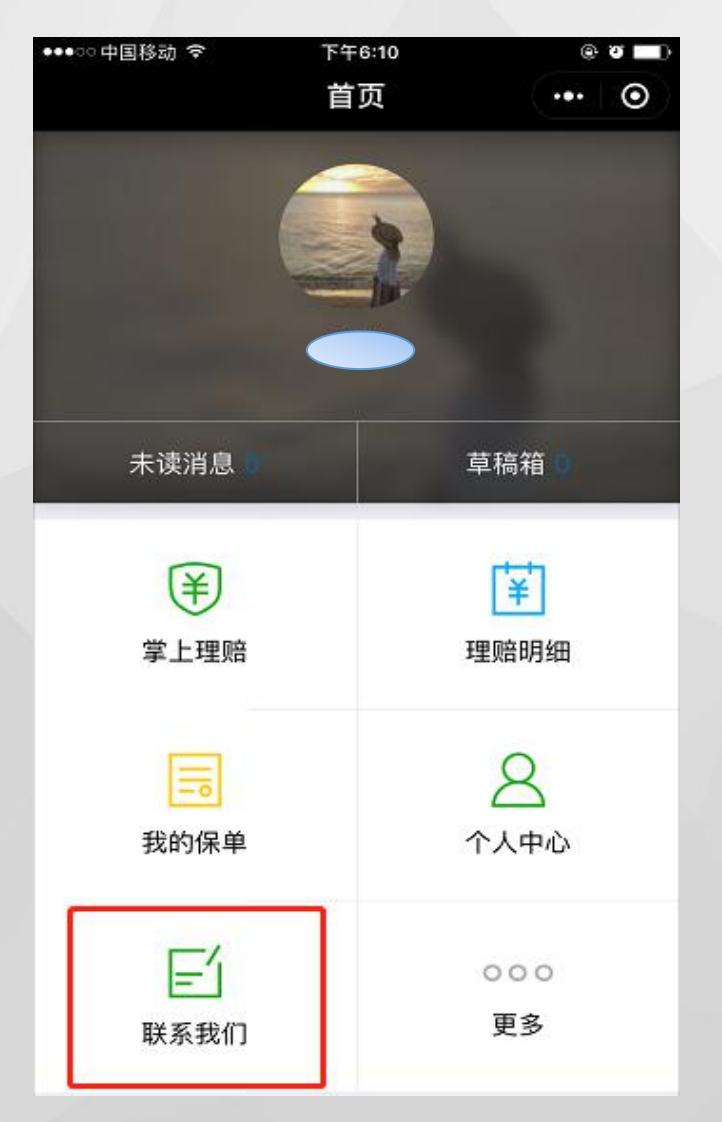

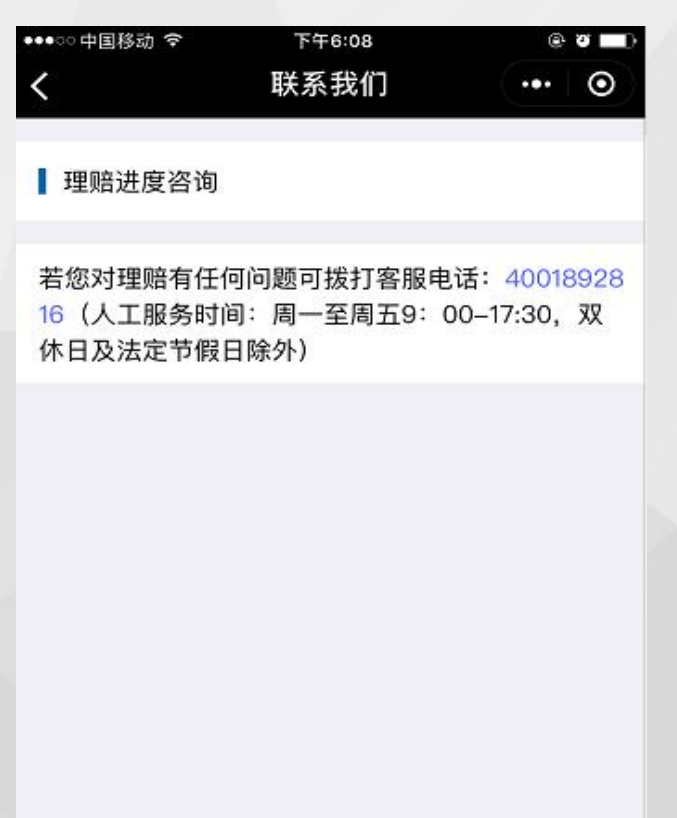

点击"联系我们", 可直接点击客服热线, 进行电话呼出。

4001892816、 刘洋: 17717514847 人工服务时间: 周一至周五9: 00—17: 30, 双休日及法定节假日除外

## **3**九、问题件

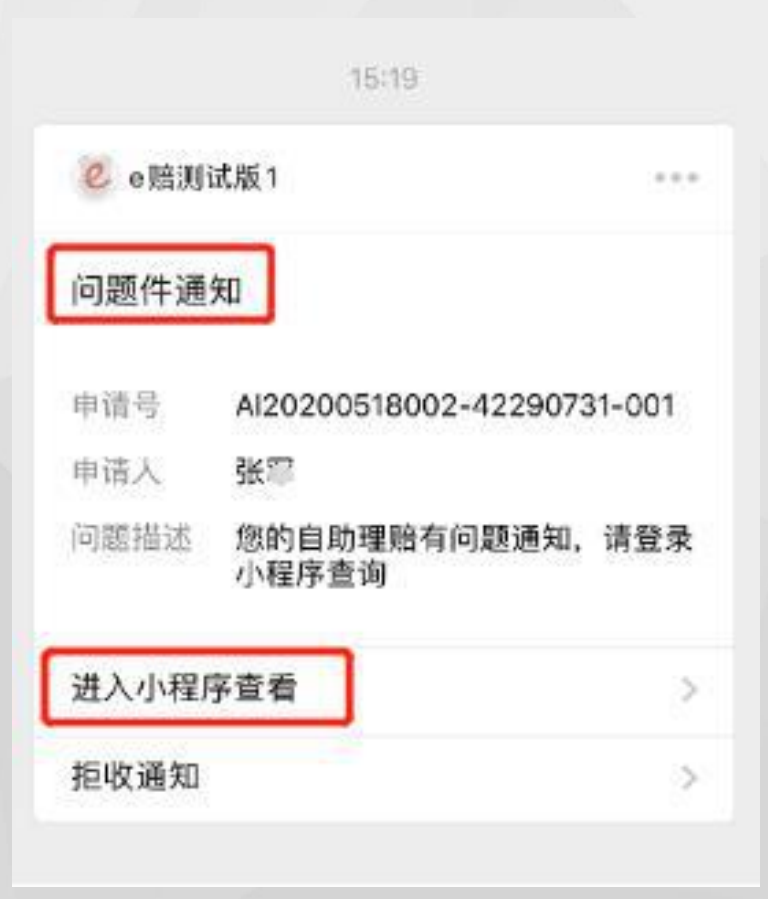

如申请理赔时材料缺失,会有微信 通知,点击"进入小程序查看"。

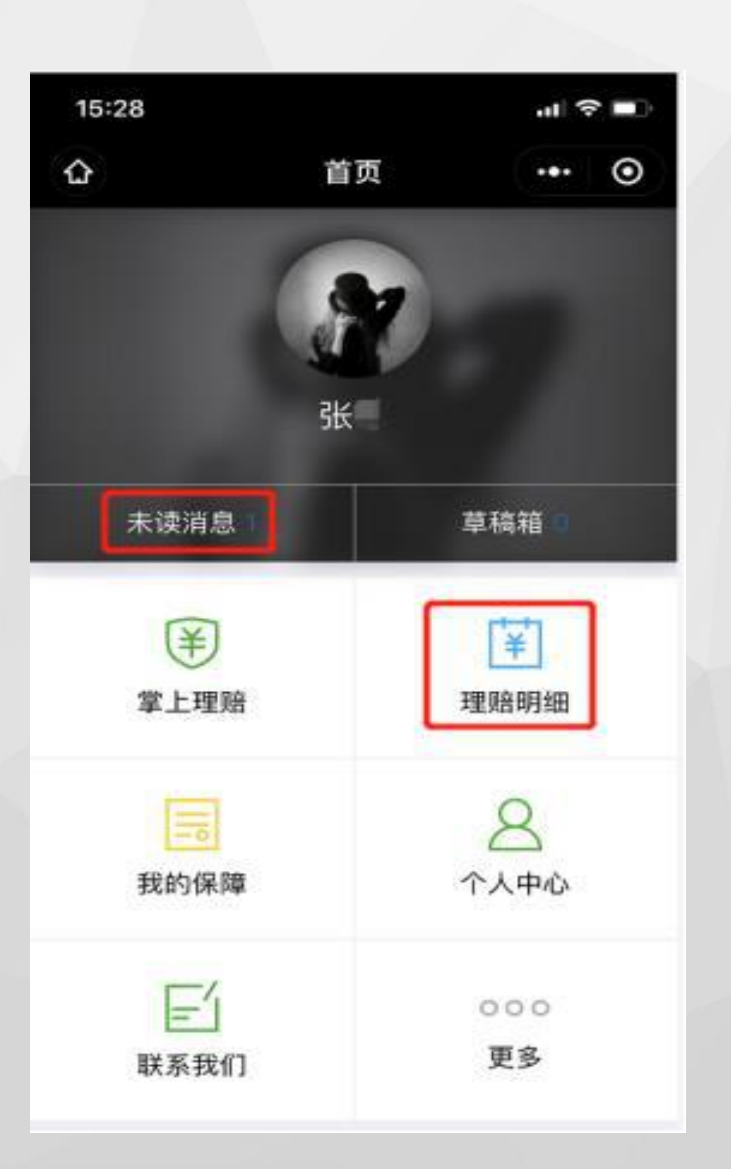

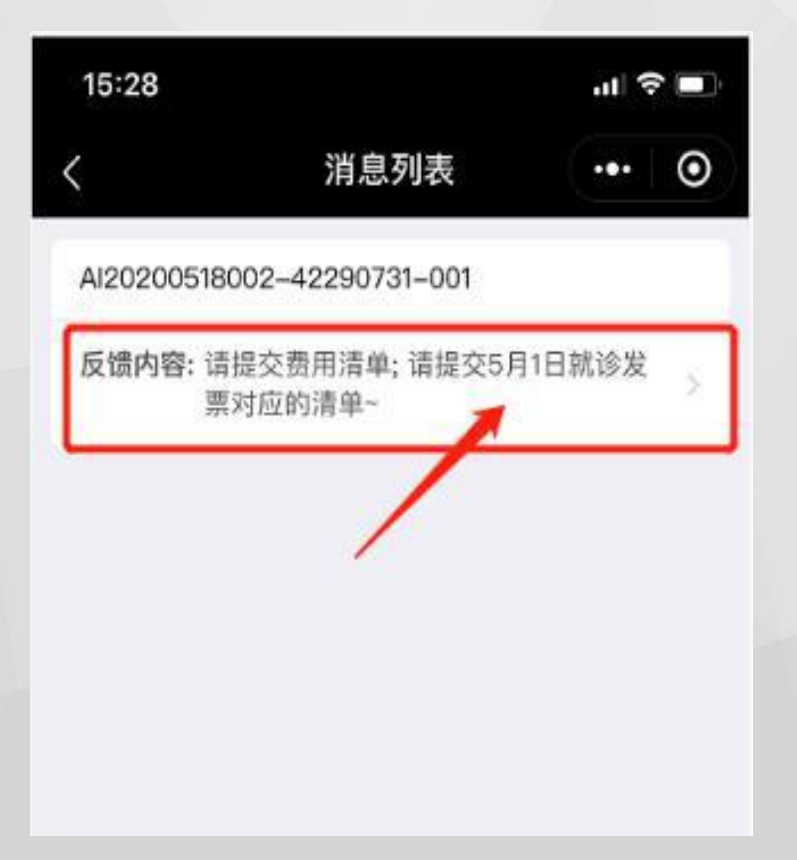

点击"未读消息"查看。

根据"反馈内容"提交对应材料。14

**3**九、问题件

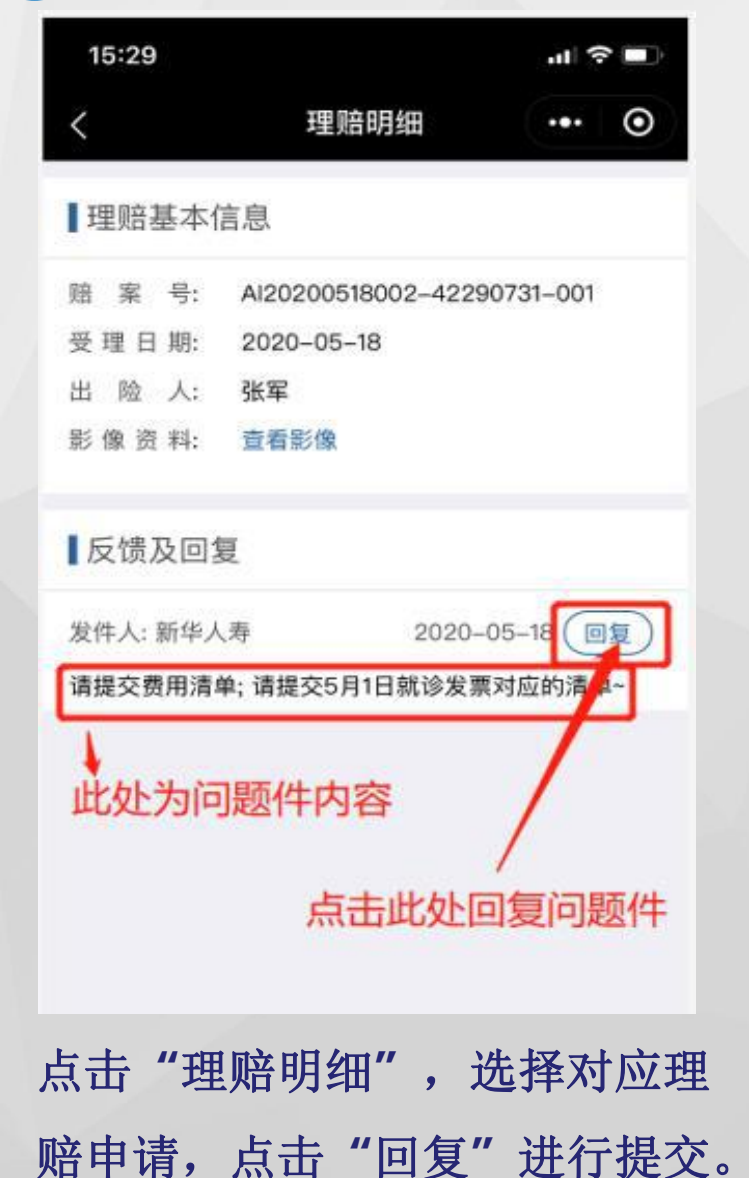

| 15:29  |           |                     | all 🕆 🗖          |
|--------|-----------|---------------------|------------------|
| <      | 回复问       | 可题件                 | ••• •            |
| 🚽 发件人: | 新华人寿      |                     |                  |
| 请提交费用清 | 单; 请提交5月1 | 日就诊发票               | 【对应的清单~          |
| 💬 客户回复 |           |                     |                  |
|        |           |                     |                  |
| 该影像已上位 | ŧ         |                     |                  |
| 该影像已上作 | 此处填雪      | 写问题作                | 中国复内容            |
| 该影像已上作 | 此处填写      | 写问题作                | 牛回复内容            |
| 该影像已上作 | 此处填写      | 号问题(4<br>5影像        | 牛回复内容            |
| 该影像已上作 | 此处填写      | 写问题(4<br>专影像        | 中回复内容            |
| 该影像已上作 | 此处填写      | <b>写问题</b> (<br>专影像 | 中回复内容            |
| 该影像已上作 | 此处填写      | <b>写问题</b> (<br>专影像 | <sup>牛回复内容</sup> |
| 该影像已上作 | 此处填写      | <b>写问题</b> 作<br>专影像 | 中回复内容            |

在 谷户回复 处填与回复内谷, 在"上传影响"处补传缺失影像。

| <  |     |     | 理赔明细 ••• ④                                                         |
|----|-----|-----|--------------------------------------------------------------------|
| 13 | 浬赔ā | 長本伯 | 言息 已结案                                                             |
| 赔  | 案   | 뮹:  | AI20200518002-42290731-001                                         |
| 保  | 单   | 뮹;  | 886823275905                                                       |
| 提  | 交日  | 期:  | 2020-05-18                                                         |
| 受  | 理日  | 期:  | 2020-05-18                                                         |
| 结  | 案日  | 期:  | 2020-05-18                                                         |
| 申  | 请金  | 顲:  | 0                                                                  |
| 賠  | 付金  | 額:  | 0                                                                  |
| 出  | 险   | 人:  | 张                                                                  |
| 影  | 像资  | 料:  | 查看影像                                                               |
| 备  |     | 注:  | 您的案件已撤销。原因如下:影像不注<br>晰;2月16日发票影像不清晰,烦请重要<br>上传一问题件超3日未回复,案件自动<br>销 |

注意:如问题件超3日未回复,则 案件自动撤销,请客户重新进行 线上或线下理赔申请。

# **3**十、抽检

- 完成自助理赔后,需将纸质索赔材料妥善保存至少六个月。
- 我司在审核或结案后,系统会随机抽取部分索赔客户补交纸质索赔材料(抽检 比例1-10%具体按照保单不同设定),在通知补交后,系统暂时关闭在线理 赔功能,请将抽检到的赔案材料通过我司线下流程完整递交.
- 被抽检要求提供纸质理赔材料,但无法配合提供的我司将取消该客户的自助理 赔申请资格。

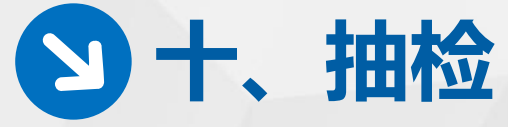

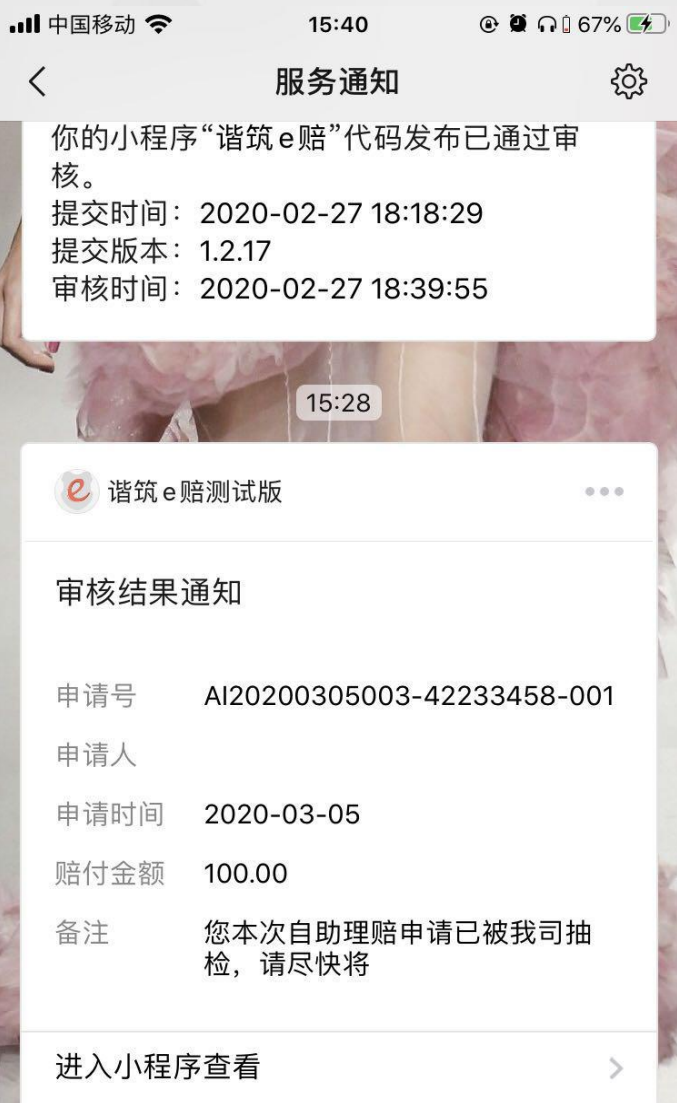

拒收通知

| 💵 中国移动 奈 | 15:42                                                             | 🕑 Ϋ n 🕯 68% 🎼                       |  |  |
|----------|-------------------------------------------------------------------|-------------------------------------|--|--|
| <        | 理赔明细                                                              | ••• •                               |  |  |
| ▋理赔基本信   | 息                                                                 | 已结案                                 |  |  |
| 赔案号:     | AI20200305003-422                                                 | 33458-001                           |  |  |
| 保 单 号:   |                                                                   |                                     |  |  |
| 提交日期:    | 2020-03-05                                                        |                                     |  |  |
| 受理日期:    | 2020-03-05                                                        |                                     |  |  |
| 结案日期:    | 1900–01–01                                                        |                                     |  |  |
| 申请金额:    | 100.00                                                            |                                     |  |  |
| 赔付金额:    | 100.00                                                            |                                     |  |  |
| 出险人:     |                                                                   |                                     |  |  |
| 影像资料:    | 查看影像                                                              |                                     |  |  |
| 理 赔 通 知: | 查看通知                                                              |                                     |  |  |
| 备 注:     | 该赔 <sup>案句含李珉于2019</sup><br>海市    医院的<br>您本次自助理赔申请已<br>尽快将实物材料提交至 | 0年6月27日在上<br>门诊就诊<br>被我司抽检,请<br>我司! |  |  |

>

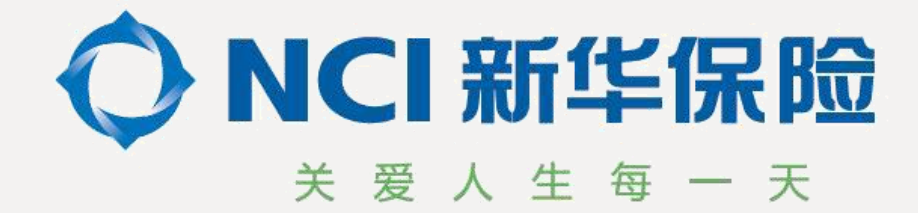

# 新华保险,关爱人生每一天

新华人寿保险股份有限公司上海分公司 2025年1月22日